# ONLINE CONF 手順書

#### ポスター発表登録手順

株式会社AGRI SMILE ONLINE CONF事務局

ONLINE CONF上のポスターページ(イメージ)

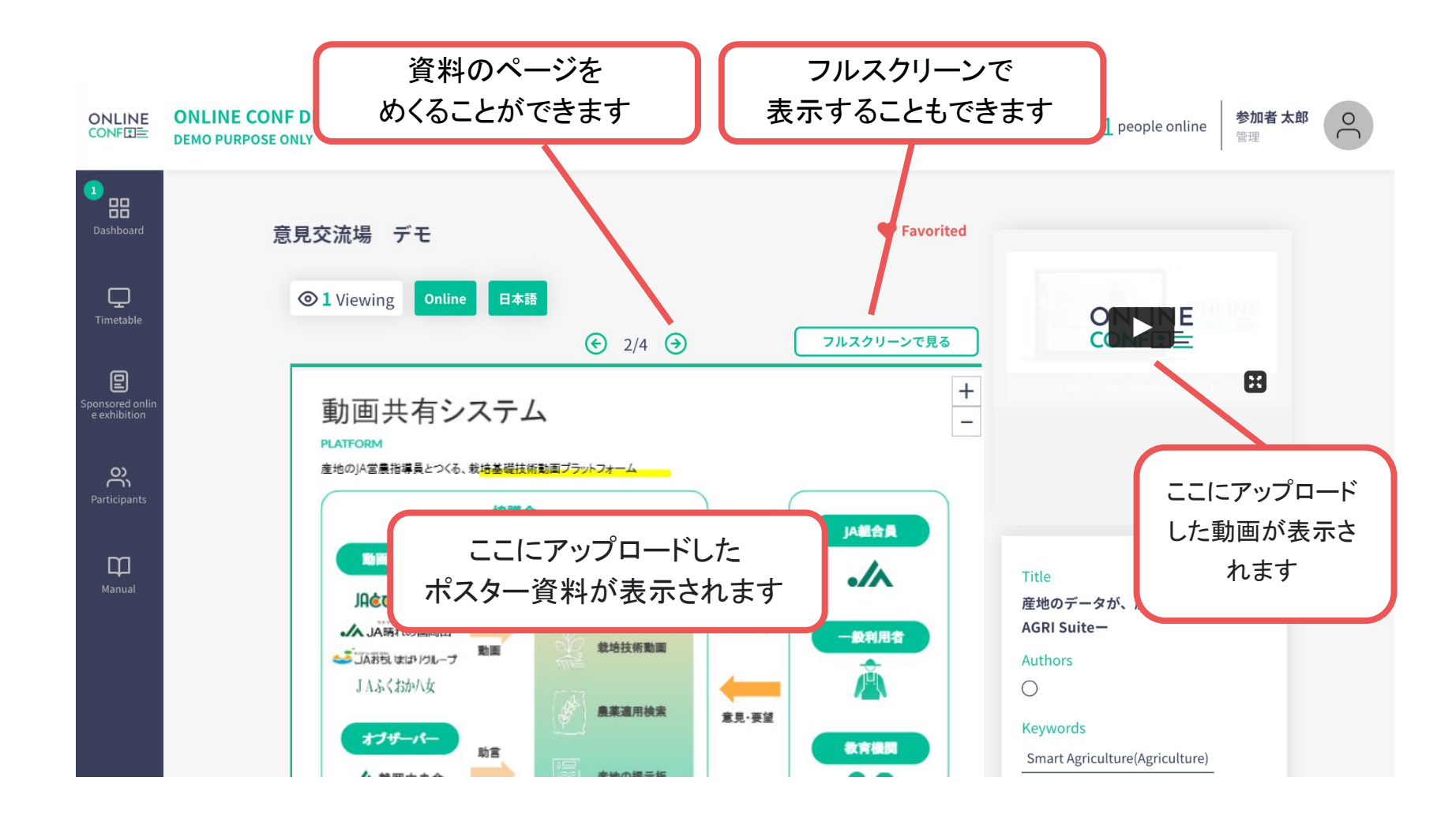

#### ONLINE CONF上のポスターページ(イメージ)

全画面表示

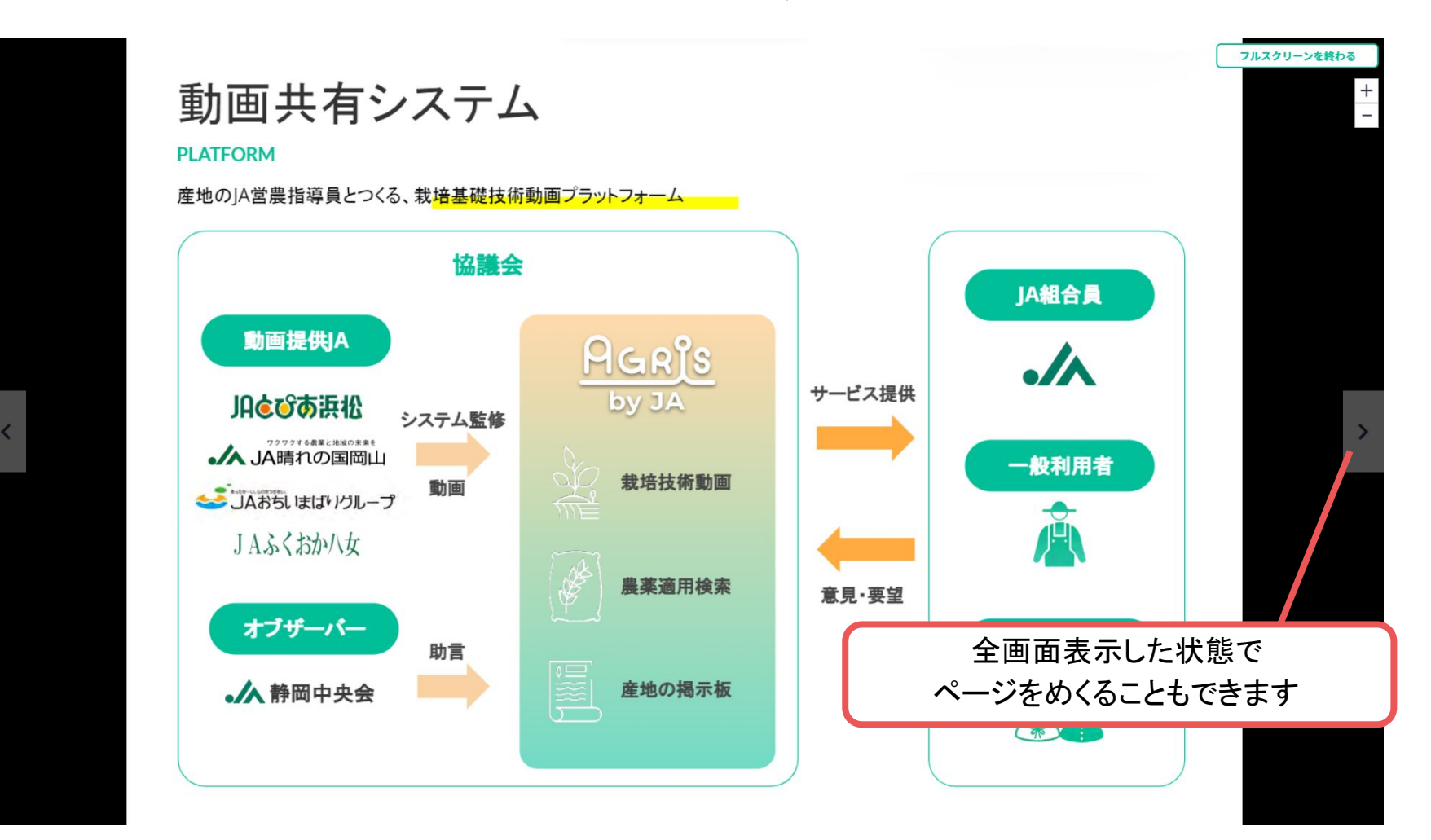

#### 発表に関する手順

登録の手順

- ログインし、
  ホーム画面⇒ポスター発表 に移動する。
- 2. 資料をアップロードする。
- 3. 登録を完了する。
- 4. 登録後に編集・内容を確認する

### 発表登録の手順

**1.** ログインし、

ホーム画面⇒「発表の登録・編集」に移動する。

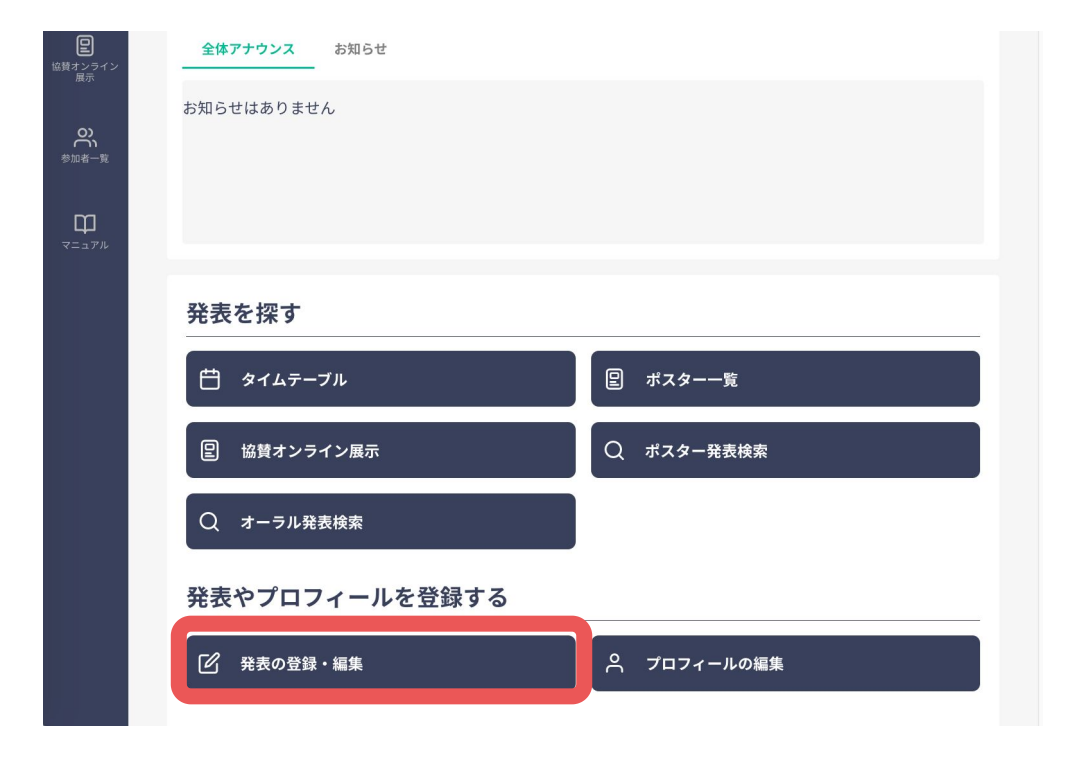

### 発表登録の手順

**1.** ログインし、

ホーム画面⇒「発表の登録・編集」に移動する。

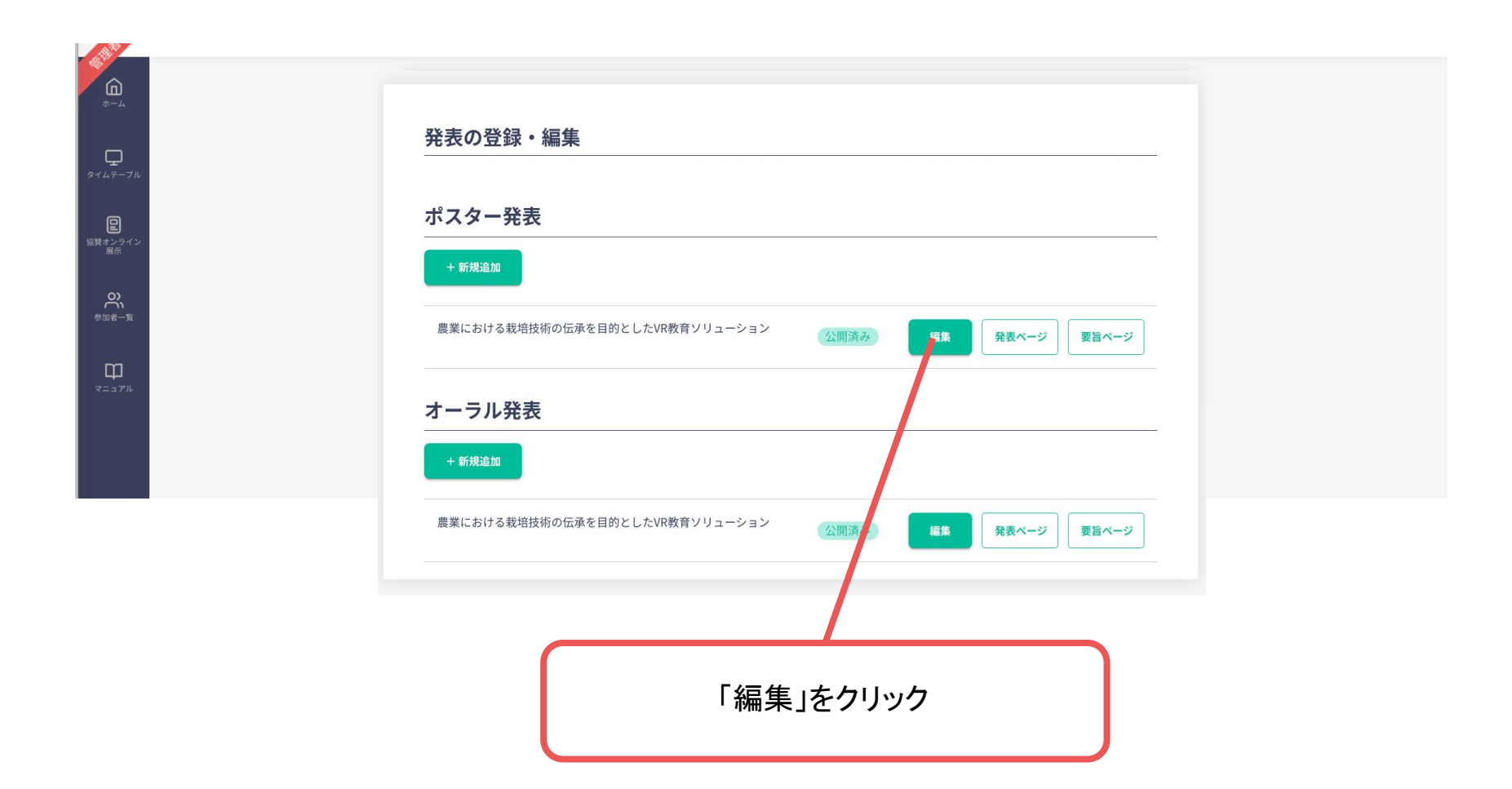

# 発表登録の手順 ーポスター発表ー

2. 資料をアップロードする。

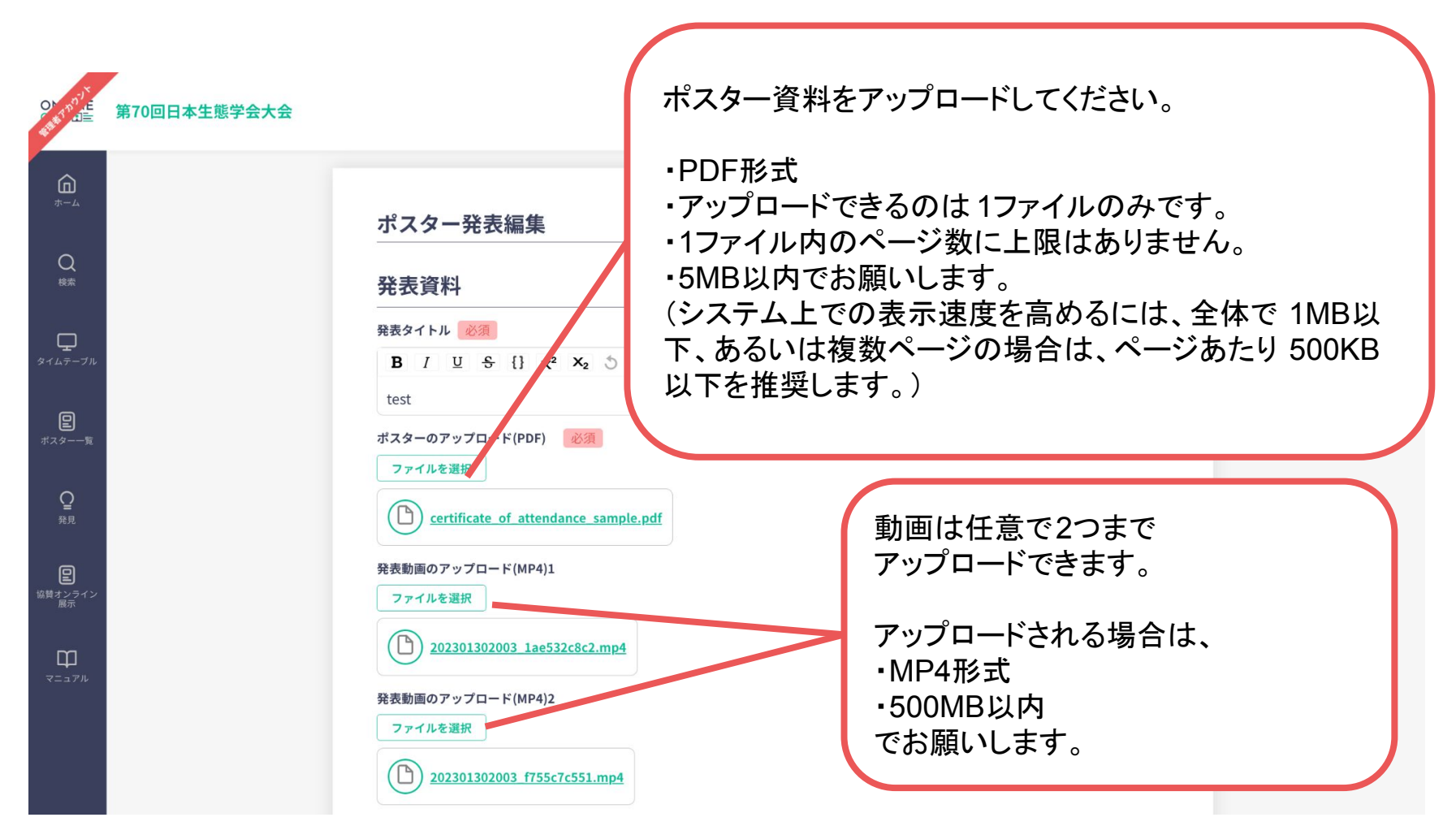

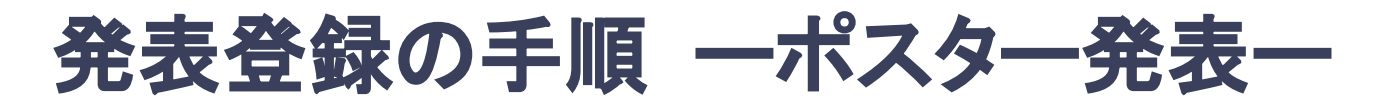

2. 資料をアップロードする。

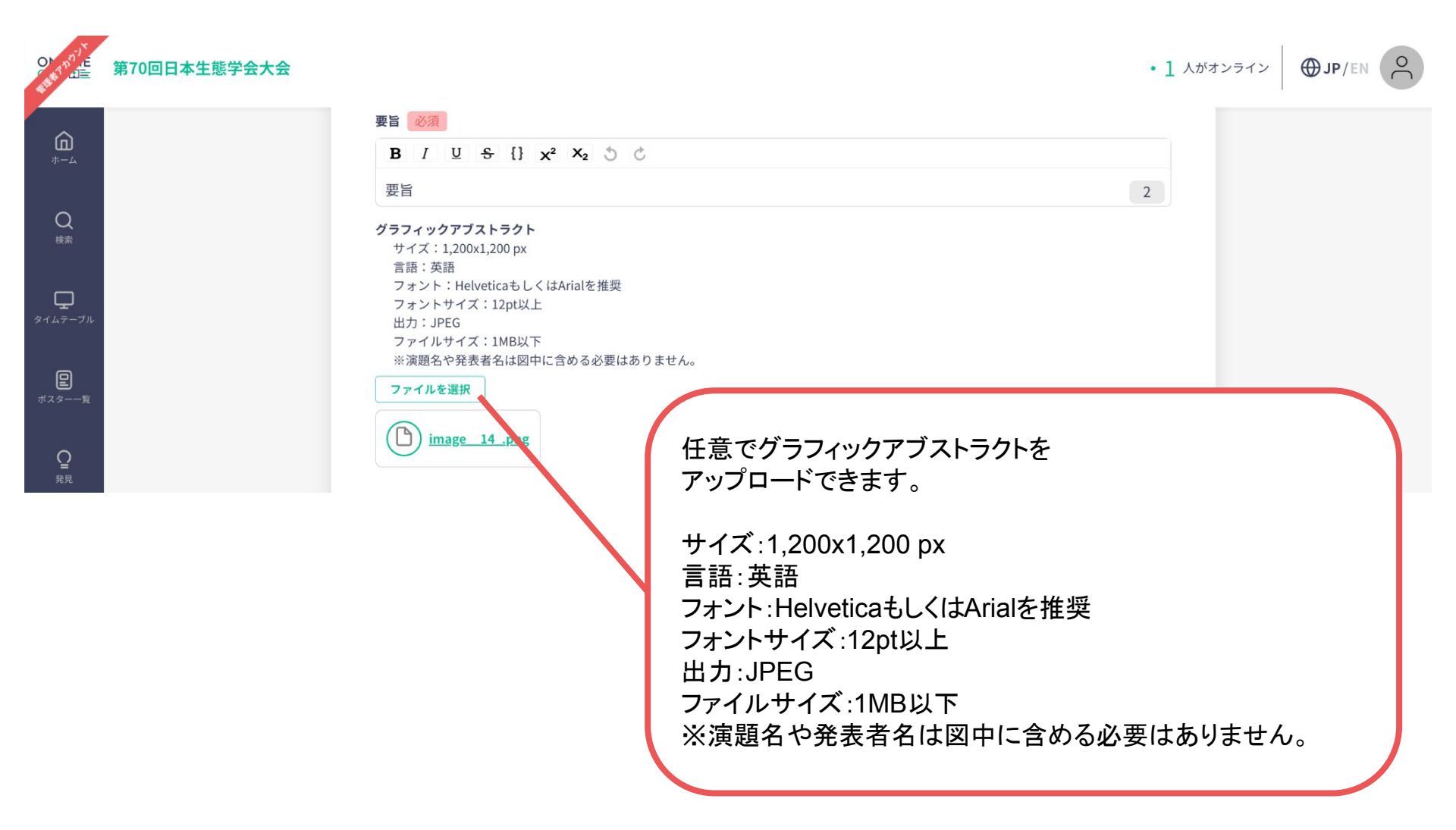

## 発表登録の手順 ーポスター発表ー

#### 3. 登録を完了する。

#### キーワード | キーワード(1)

#### カテゴリ

カテゴリ1

#### キーワード

キーワード1

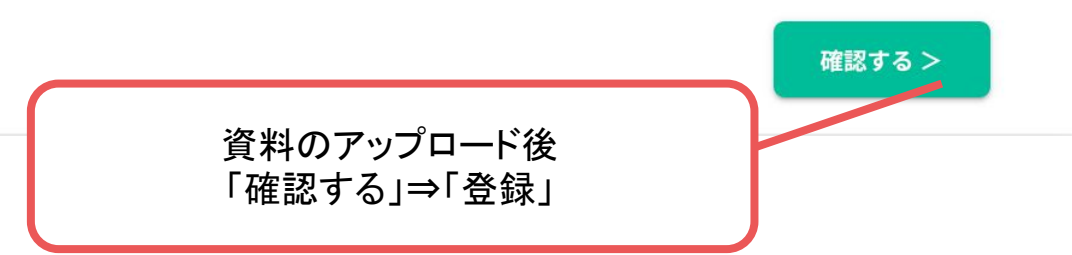

V

V

## 発表登録の手順 ーポスター発表ー

4. 登録を完了した後に確認・編集したい場合 ホーム画面⇒「発表の登録・編集」

| タイムテーブル<br>(1)<br>戦策 2 ンライン<br>展示    | 発表の登録・編集                    |                                           |   |
|--------------------------------------|-----------------------------|-------------------------------------------|---|
|                                      | ポスター発表                      |                                           |   |
| щ<br>ч=17.0                          | + 新規追加                      |                                           |   |
|                                      | 農業における栽培技術の伝承を目的としたVR教育ソリュー | ーション 公開済み <sup>経業</sup> 発表ページ 夏旨ページ       |   |
|                                      | オーラル発表                      |                                           |   |
|                                      |                             |                                           |   |
|                                      |                             | 自分の発表ページ                                  |   |
| ※ポスターPDFは新し<br>アップロード」 直すとそ(         | いファイルをのファイルに                | (資料がアップロードされているか、                         |   |
| 差しかわります                              | す。                          | を確認する場合は「発表ページ」をクリッ                       | ク |
| どうしてもアップロードしたファイルを                   |                             |                                           |   |
| 利味し/こいという <sup>は</sup><br>事務局までお問い合わ | <sup>第11</sup> は、<br>せください。 | 発表の登録内容をPDF 資料の形式で<br>確認する場合は「要旨ページ」をクリック | 7 |
|                                      |                             |                                           |   |